## 2023年度四川省中等职业学校学生专业技能大赛 电子产品设计与应用赛项 (样题)

# 工作任务书

2023年11月 宜宾

赛位号:

说明

本工作任务书共有电子电路装配、焊接与测量,电路检修和印刷电路板 绘制三项工作任务。完成这些工作任务的时间为四小时(240 min)。

在对您完成工作任务情况的评价时,职业与安全意识方面有 10%的比重。 请您注意安全操作、展示您的职业素养:

1. 完成工作任务的过程中,所有操作都应符合安全操作规程; 仪器、仪表 使用规范、安全。

2. 工具摆放整齐符合职业岗位要求,使用规范、符合安全要求。

3. 搭建电路的模块布局合理,不产生干扰,不存在安全隐患。

4. 包装物品、导线线头等的处理,符合职业岗位的要求,保持工位的整洁。

5. 遵守赛场纪律, 尊重赛场工作人员, 爱惜赛场的设备和器材。

按完成工作任务的情况和在完成工作任务过程中的职业与安全意识, 评定 成绩, 工作任务100 分, 职业素养10分, 共110分。

## 模块A 线路板的焊接、装配(40分)

### 一、线路板的焊接与装配(20分)

根据给出的XXX电路元件清单(附表1)、XXX电路原理图(附图1),选择所 需要的元器件,把它们准确地焊接在赛场提供的印制电路板上。

1. 直插元器件装装配与焊接;

2. 贴片元件装配与焊接;

3. 整机安装工艺。

#### 二、电路功能调试(10分)

1. 温度:用手或者烙铁靠近温度传感器时,它的输出电压会上升,同时液晶显示的温度值也会增加,则说明温度检测正常。根据上表中测量的数据,可判定LM35温度传感器输出电压与实际温度值的关系是:

将下限温度设置比当前环境温度高2℃,再将上限温度设置比下限温度高3℃,设置完成后,液晶应显示\_\_\_\_\_,用烙铁靠近温度传感器可观察温度上升,当温度超过上限温度时,液晶应显示\_\_\_\_\_,此时移开烙铁等待降温,如此循环。(如当前环境温度为25℃,则将下限温度设置为27℃,上限温度设置为 30℃)

2. 空气: 当空气质量"较差"或"很差"时自动开启风扇MG2排风换气。

 3. 烟雾:测量IC2第2脚电压,调试RP2使得第3脚电压无烟雾时低于第2脚, VT10截止,液晶显示烟雾"正常"。用酒精、洗板水或打火机气体靠近烟雾传感器MQ2时,IC2第3脚电压上升高于第2脚时,VT10导通,液晶显示烟雾"异常"。

4. 声音: 声音控制电灯可选择是否受环境光线控制,即是否接入光敏电阻。 当光敏选择开关S9往下拨至0FF端时,光敏电阻不接入电路,即电灯状态的改变 不受环境光线影响,当话筒MK1接收到声音时,电灯状态就改变一次,再有声音 时,要延时后电灯状态才改变(熄灭→点亮或点亮→熄灭)。延时时间的长短可 调节电位器RP3实现。当光敏选择开关S9往上拨至0N端时,光敏电阻接入电路, 即电灯状态的改变将受到环境光线影响,只有用手完全遮住光敏电阻模拟夜晚无 光时,才能实现声音控制电灯的功能。

四、电路数据测量(10分)

1. 温度:利用万用表测量温度传感器IC4第2脚(PA0)的电压并与液晶显示的温度值一起填入答题卡的表1-2中。(保留2位小数)

3

#### 表1-2 环境温度测量记录表

| 液晶显示温度值 | 测量温度传感器输出电压值 (V) |
|---------|------------------|
|         |                  |

2. 空气:为了更好地模拟空气质量的逐级变化,该传感器用10kΩ电位器替换,请调节LS1处的电位器模拟空气质量的变化,利用万用表测量它的输出电压 (PA1),并观察液晶显示空气质量的变化,记录在答题卡的表1-3中。(保留2 位小数)

表1-3 空气质量调试测量记录表

| 液晶显示空气质量 | 测量PA1的电压范围(V) |
|----------|---------------|
| 很好       |               |
| 良好       |               |
| 较差       |               |
| 很差       |               |

附图1

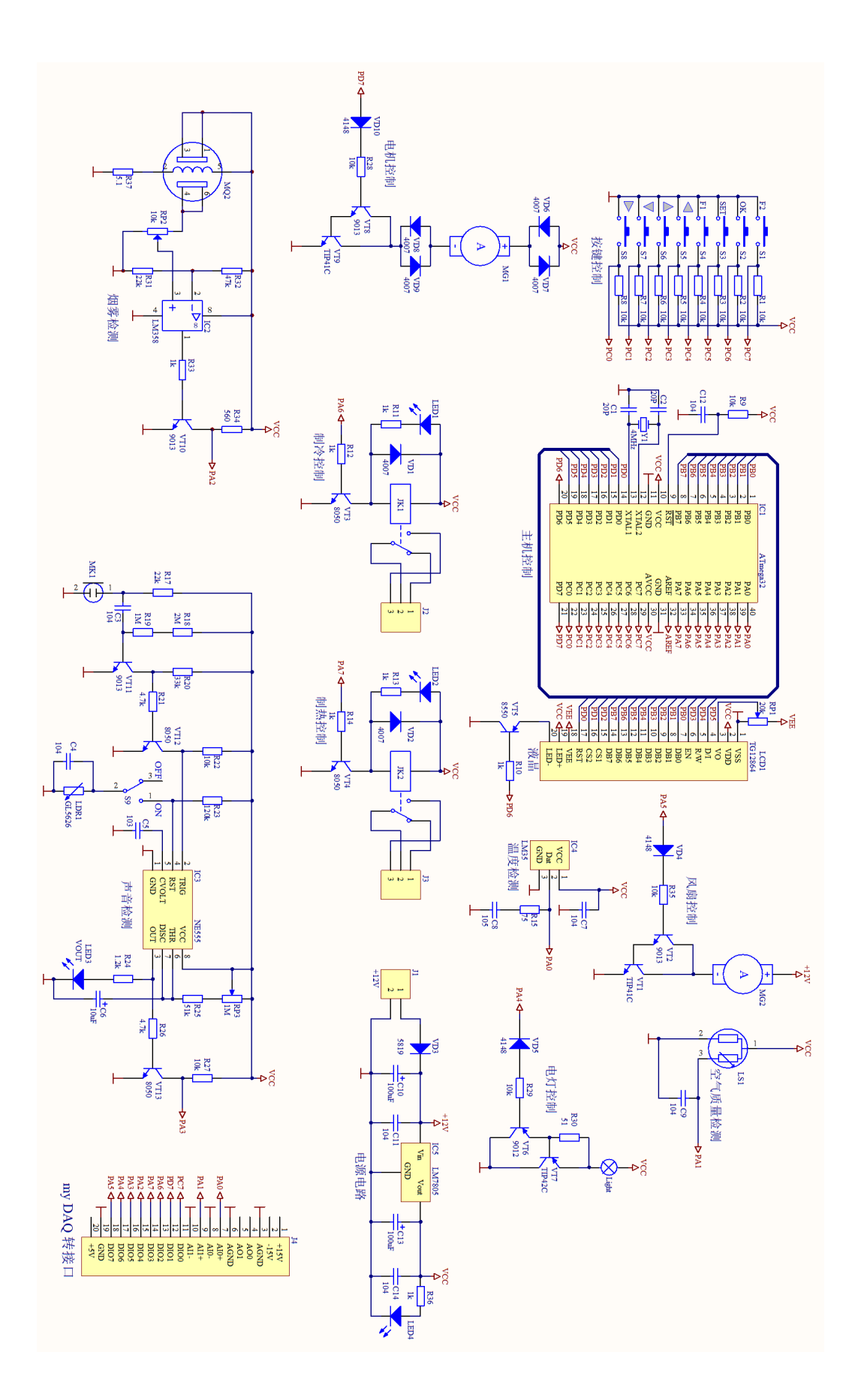

附表1

| 序号 | 标号                                                             | 元件名称    | 型号参数          | 数量 |
|----|----------------------------------------------------------------|---------|---------------|----|
| 1  | C1, C2                                                         |         | 20PF          | 2  |
| 2  | C3, C4, C7, C9, C11, C12, C14                                  |         | 104           | 7  |
| 3  | C5                                                             |         | 103           | 1  |
| 4  | C8                                                             |         | 105           | 1  |
| 5  | C6                                                             | 回归去四古家  | 10uF/25V      | 1  |
| 6  | C10, C13                                                       | 贴片电解电谷  | 100uF/25V     | 2  |
| 7  | IC2                                                            |         | LM358         | 1  |
| 8  | IC3                                                            | 贴方集成电路  | NE555         | 1  |
| 9  | LED1, LED3, LED4                                               |         | 0805红色        | 3  |
| 10 | LED2                                                           | 贴片友光二极管 | 0805绿色        | 1  |
| 11 | R1, R2, R3, R4, R5, R6, R7, R8,<br>R9, R22, R27, R28, R29, R35 |         | 10k           | 14 |
| 12 | R10, R11, R12, R13, R14, R33,<br>R36                           |         | 1k            | 7  |
| 13 | R15                                                            |         | 75            | 1  |
| 14 | R17, R31                                                       |         | 22k           | 2  |
| 15 | R18                                                            |         | 2M            | 1  |
| 16 | R19                                                            |         | 1M            | 1  |
| 17 | R20                                                            | 贴片电阻    | 33k           | 1  |
| 18 | R21, R26                                                       |         | 4. 7k         | 2  |
| 19 | R23                                                            |         | 120k          | 1  |
| 20 | R24                                                            |         | 1.2k          | 1  |
| 21 | R25                                                            |         | 51k           | 1  |
| 22 | R30                                                            |         | 51            | 1  |
| 23 | R32                                                            |         | 47k           | 1  |
| 24 | R34                                                            |         | 560           | 1  |
| 25 | R37                                                            |         | 5.1           | 1  |
| 26 | VD1, VD2, VD6, VD7, VD8, VD9                                   |         | 1N4007 (M7)   | 6  |
| 27 | VD3                                                            | 贴片二极管   | 1N5819 (SS14) | 1  |
| 28 | VD4, VD5, VD10                                                 |         | 1N4148        | 3  |
| 29 | VT2, VT8, VT10, VT11                                           |         | 9013 (J3)     | 4  |
| 30 | VT3, VT4, VT12, VT13                                           | 耻片三极管   | 8050 (J3Y)    | 4  |
| 31 | VT5                                                            |         | 8550 (2TY)    | 1  |
| 32 | VT6                                                            |         | 9012 (2T1)    | 1  |
| 33 | IC1                                                            | 单片机     | ATmega32      | 1  |
| 34 | 配IC1                                                           | 集成电路插座  | DIP40         | 1  |
| 35 | IC4                                                            | 温度传感器   | LM35          | 1  |
| 36 | IC5                                                            | 三端稳压器   | L7805         | 1  |
| 37 | J1                                                             | 电源插座    | 2P5.08        | 1  |
| 38 | J2, J3                                                         | 继电器扩展端  | 不要焊接          | 0  |
| 39 | J4                                                             | myDAQ接头 | 20P           | 1  |
| 40 | JK1, JK2                                                       | 继电器     | DC5V          | 2  |
| 41 | LCD1                                                           | 液晶显示器   | 12864         | 1  |
| 42 |                                                                | 单排针     | 20P           | 1  |
| 43 |                                                                | 液晶插座    | 20P           | 1  |
| 44 | LDR1                                                           | 光敏电阻    | GL5626        | 1  |
| 45 | Light                                                          | 灯泡      | 红色盖帽          | 1  |
| 46 | MG1                                                            | 大电机     | 310           | 1  |
| 47 |                                                                | 电机转盘    |               | 1  |

## 智能家居环境控制系统元器件表

| 48 |          | 大电机螺丝     | 2*3    | 2  |
|----|----------|-----------|--------|----|
| 49 | MG2      | 风扇        | 4010   | 1  |
| 50 | MK1      | 话筒        | 5*10   | 1  |
| 51 | MQ2      | 烟雾传感器     | MQ2    | 1  |
| 52 | RP1      | 3296W 电位器 | 20k    | 1  |
| 53 | RP2, LS1 |           | 10k    | 2  |
| 54 | RP3      | 3362P 电位器 | 1M     | 1  |
| 55 | S1-S8    | 小按键       | 6*6*5  | 8  |
| 56 | S9       | 小拨动开关     | 2挡     | 1  |
| 57 | VT1, VT9 | 一招签       | TIP41C | 2  |
| 58 | VT7      | 二伙官       | TIP42C | 1  |
| 59 | Y1       | Y1        | 4MHz   | 1  |
| 60 |          | 电源、灯泡连线   | 双色杜邦线  | 4  |
| 61 |          | 小散热片      | 带单针    | 4  |
| 62 |          | 风扇安装螺丝    | 3*20mm | 4  |
| 63 |          | 螺帽        | 3mm    | 4  |
| 64 |          | 安装柱       | 3*10mm | 4  |
| 65 |          | 安装柱       | 3*30mm | 4  |
| 66 |          | 安装螺丝      | 3*6mm  | 16 |

## 模块B 线路板的焊接、装配(30分)

一、故障检测与修复

1. 在电源输入端J1接入直流电压+12V,经过IC5稳压输出+5V,LED4点亮,表示电源电路工作正常。

2. 电路检修:在你焊接的电路中存在3处故障,请根据电路图和系统功能及操作说明查找故障并排除,将检修情况记录到答题卡的表2-1中。

| 故障#1(<br>每空2分,<br>共8分)                  | 故障点            | 故障原因           |
|-----------------------------------------|----------------|----------------|
|                                         |                |                |
|                                         | 维修前测量情况、或者故障现象 | 维修后测量情况、或者故障现象 |
|                                         |                |                |
| 故障#2(<br>每空2分,<br>共8分)                  | 故障点            | 故障原因           |
|                                         |                |                |
|                                         | 维修前测量情况、或者故障现象 | 维修后测量情况、或者故障现象 |
|                                         |                |                |
| 土と「一支」の(                                | 故障点            | 故障原因           |
| ↓ □ □ □ □ □ □ □ □ □ □ □ □ □ □ □ □ □ □ □ |                |                |
| 母至2分,<br>共8分)                           | 维修前测量情况、或者故障现象 | 维修后测量情况、或者故障现象 |
|                                         |                |                |
|                                         |                |                |

表2-1 电路检修情况记录表

二、数据测量

测量TP1和TP5两点的波形,波形截图粘贴在答题纸。(6分)

## 模块 C 印刷线路板绘制(20分)

一、建立文件夹(1分)

说明: 登录立创 EDA 标准版。 选手新建文件夹,文件夹命名"XX"( XX 为选手工位号),选手本任务所有文件导出后存入该文件夹中。各文件的主 文件名包括:原理图文件: XX. json电路板文件: PCBXX. json

## 一、原理图连线(每个电路 2 分,共 6 分)

根据赛场提供的 SCH 数控电源.json 图纸中所给出的元器件及提示,完成 红、 蓝、紫三个方框内电路的连线。其中蓝框是 IC6 单片机的复位及时钟电路 , 需联系后接至芯片适当引脚。 完成后以"XX.json"命名,保存在"XX"文 件夹后上传。

#### 二、PCB规则(每小题1分,共5分)

1.设置规则将默认规则"Default",线宽设置为 12mil,间距设置为 8mil
,对设置窗口截图。

2. 统一锁定按键 S1-S6, 对设置窗口截图。

3. 添加规则命名为"VCC",网络选择"VCC",线宽设 置为 20mi1,间 距设置为 10mi1,孔外径设置为 20mi1,孔内径设置为 15mi1,对设置窗口截 图。

4. 对顶层铺铜进行设置, 命名为"TOP",间距为 10mi1,保留孤岛, 填充样式为"网格 45",对设置窗口截图。

5. 对 PCB 画布的网格大小和栅格尺寸进行设置, 网格大小为 50mi1, 栅格 尺寸为 20mi1, 对设置窗口截图。

三、 PCB 线路板绘制 (每小题 2 分,共 8 分)

1. 设置 PCB 大小为 130\*100(单位: mm),并添加尺寸标注。

2. 新增泪滴设置,圆形焊盘宽设置: 80%,高设置: 30%;矩形焊盘设置宽设置: 260%,高设置: 150%。

3. 在顶层适当位置放置"数控电源、1602 液晶显示模块、接负载"三个文本,字体选择"NotoSerifCJKsc-Medium",线宽: 0.2mm,线高: 4mm。

4. 绘制 PCB 布局合理,布线合理、美观。

完成后以"PCBXX..json"命名,保存在"XX"文件夹后上传。

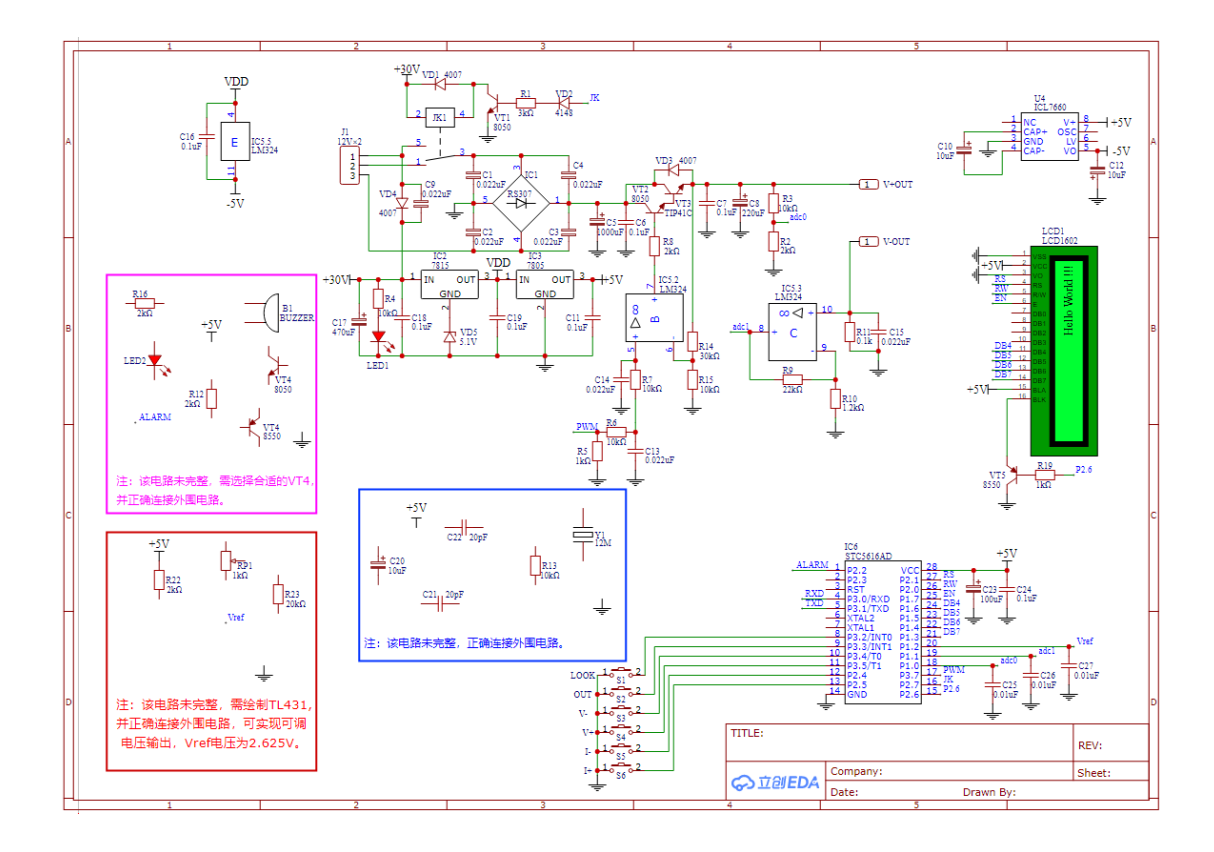

## 模块D 电子产品的应用(10分)

## 一、光控多彩灯的相关说明

系统整体框架如图4-1所示,根据管脚的连接说明,连接光控多彩灯。

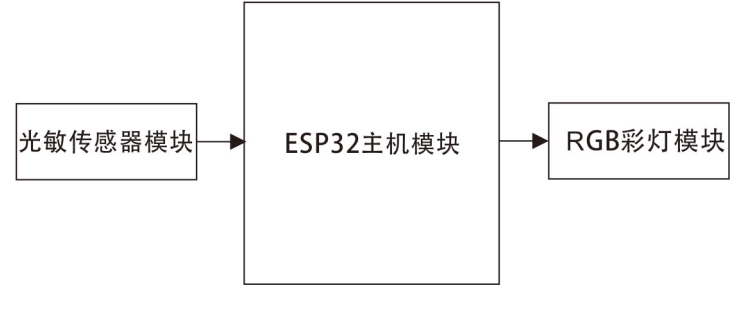

图4-1 系统整体框架

光敏传感器模块

通过光敏传感器模块(light sensor)的数据读取,可以知道环境的明暗程度。

RGB彩灯模块: RGB彩灯模块(WS2812)可以显示多种不同颜色。

## 二、光控多彩灯功能

1. 读取光敏传感器的数值,使其可以控制RGB彩灯模块;

2. 当光敏传感器读取的数值大于1024时, RGB彩灯模块U1-U4依次逐个亮红色, 当U4点亮之后, 继续从U1-U4依次逐个亮红色;

3. 当光敏传感器读取的数值小于1024时, RGB彩灯模块U1-U4依次逐个亮蓝色, 当U4点亮之后, 继续从U1-U4依次逐个亮蓝色。

赛后,选手和裁判共同确认系统功能。